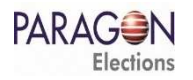

## LE VOTE PAR INTERNET, **COMMENT VOTER ?**

Depuis n'importe quel ordinateur, smartphone ou tablette, en vous connectant sur votre espace personnel vous accéderez directement au vote.

ÉLECTIONS 2020 - RENOUVELLEMENT PARTIEL DU CONSEIL D'ADMINISTRATION

VOTER EN LIGNE

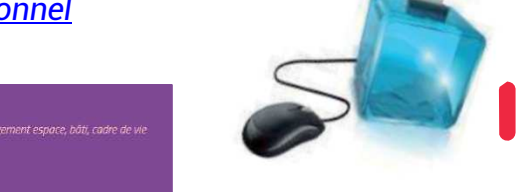

## Pour toute difficulté, veuillez contacter la hotline : 09.72.30.55.63 ou supportvote@paragon-cc.fr

0 0

0

0

0 0

8 .

| A |         |             |         |        |
|---|---------|-------------|---------|--------|
|   | tto oto | $n \circ v$ | ni ie r |        |
|   | נוכ כומ |             | บนอ เ   | JUUVEZ |
|   |         |             |         |        |

- Prendre connaissance des candidats (binômes titulaire et suppléant)
- Consulter leur profession de foi
- Sélectionner les candidats dans la limite du nombre indiqué.
- Attention si aucun candidat n'est coché, le vote sera considéré comme blanc.
- A noter que vous ne pouvez voter que pour les candidats de votre collège d'appartenance.
- Lorsque votre choix est fait, cliquez sur voter (bouton vert) en bas page.

|                 | Bulletin de vote                                      |   |
|-----------------|-------------------------------------------------------|---|
| Vous avez coché | 4 candidat(s)                                         |   |
|                 | Candidats                                             |   |
| ARY             | ABITTAN (Titulaire) JEAN-PAUL BELMONDO (Suppléant)    | 0 |
| 1 ISAB          | ELLE ADJANI (Titulaire) RICHARD BERRY (Suppléant)     | 6 |
| L YVA           | N ATTAL (Titulaire) JULIETTE BINOCHE (Suppléant)      | 0 |
| L EDO           | UARD BAER (Titulaire) CLAUDE BRASSEUR (Suppléant)     | 0 |
| Ø BRIG          | DITTE BARDOT (Titulaire) DANY BOON (Suppléant)        | 0 |
| Ø NATH          | HALIE BAYE (Titulaire) ALAIN CHABAT (Suppléant)       | 0 |
| Ø ANTH          | HONY HOPKINS (Titulaire) EMMANUELLE BEART (Suppléant) | 0 |
| Ø ASH           | TON KUTCHER (Titulaire) ANTONIO BANDERAS (Suppléant)  | 6 |
|                 |                                                       |   |
|                 | Voter                                                 |   |

| #4 | Accusé de réception                                                                                                    |                                                                                                    |
|----|----------------------------------------------------------------------------------------------------|----------------------------------------------------------------------------------------------------|
|    | Votre vote a bien été enregistré. Nous vous en remercions.                                                                                                    | VOTRE VOTE EST TERMINE, lorsque votre bulletin tombe dans                                                                                                    |
|    | Groupe 1 : Aménagement de l'espace, du bâti et du cadre de vie<br>Enregistré le : 06/10/2020 16:19:58<br>Accusé Réception n° : 2782106d41158cf0afa2503390dc6a64 | <ul> <li>l'urne, vous visualisez votre ACCUSE de RECEPTION, preuve de votre vote, si vous le souhaitez vous pouvez :</li> <li>le recevoir par Email en saisissant votre adresse électronique qui ne sera pas conservée</li> <li>ou le télécharger au format PDF</li> </ul> |
|    | Télécharger l'accusé de réception                                                                                                    |                                                                                                    |
|    | Recevoir l'accusé de réception par mail (facultatif)                                                                                                    |                                                                                                    |
|    | Votre email                                                                                                    |                                                                                                    |
|    |                                                                                                    |                                                                                                    |

Votre vote est totalement confidentiel et l'anonymat est garanti par la plate-forme de vote qui a fait l'objet d'un audit indépendant et répond aux exigences de la délibération CNIL n°2019-053 «portant adoption d'une recommandation relative à la sécurité des systèmes de vote électronique» du 25 avril 2019. Le scrutin est organisé sous la responsabilité de la CIPAV. Le vote est facultatif et anonyme. Les données sont traitées exclusivement par la CIPAV et par le fournisseur du dispositif de vote électronique : PARAGON ELECTIONS

Conformément à la règlementation relative à la protection des données, et plus particulièrement au Règlement général sur la protection des données (RGPD), vous disposez de droits que vous pouvez exercer par voie électronique à l'adresse suivante : dpo@lacipav.fr en y joignant la copie de votre carte nationale d'identité.